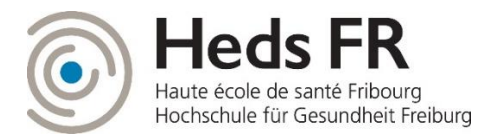

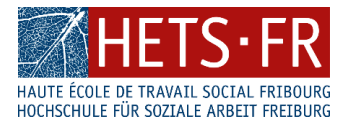

## Marche à suivre : inscription à SLSP

L'inscription à SLSP est obligatoire pour continuer à utiliser les services de la bibliothèque à partir du 7 décembre

1. L'inscription à SLSP se fait uniquement en ligne. Utilisez le lien suivant pour commencer <u>https://registration.slsp.ch/?iz=hesso</u>

Vous arriverez sur la page ci-dessous qui vous donne un premier aperçu des étapes nécessaires à l'inscription. Cliquez sur « démarrez l'enregistrement »

| SLSP<br>Inner Fuller<br>Lenser Fuller                                                                                                    |                                                                                                    | Aide            | FR • |
|----------------------------------------------------------------------------------------------------|----------------------------------------------------------------------------------------------------|-----------------|------|
|                                                                                                    | swisscovery Enregistrement                                                                                                    |                 |      |
| Pour vous connecter à swisscovery<br>Les étapes requises sont les suivar<br>1. <b>Cliquez sur l'ómarser l</b> e n<br>Vous sarez redirisé vers la n | / et accéder aux contenus de la bibliothèque, vous avez besoin d'un compte edu-ID de SWITCH avec lequel vous vous inscriv<br>ites :<br><b>registrement'</b><br>age de congession edu-ID | ez auprès du Sl | LSP. |
| 2. Se connecter avec un com<br>Si vous n'avez pas encore d                                                                                         | pte deu-ID<br>compte edu-ID, veuillez en créer un.                                                                                                    |                 |      |
| <ol> <li>Acceptez les conditions d'<br/>Si vous avez une carte de bi</li> </ol>                                                                    | utilisation de SLSP et terminez l'enregistrement<br>bliothèque, indiquez éventuellement le numéro de celle-ci.                                                                          |                 |      |
| Démarrer l'enregistrement                                                                                                    | )                                                                                                    |                 | Aide |

 Vous devez disposer d'un compte SWITCH edu-ID pour continuer l'enregistrement. Connectez-vous à votre compte SWITCH edu-ID si vous en avez déjà un. Sinon, cliquez sur « Créer un compte »

| SLSP<br>Swiss Library<br>Service Platform                                                 |                                                                                                    | Aide | F |
|-------------------------------------------------------------------------------------------|----------------------------------------------------------------------------------------------------|------|---|
| Connexion à: Enregistrement S                                                             | SLSP                                                                                                    |      |   |
| Pour l'enregistr<br>utilisateur SWIT<br>Si vous n'avez j<br>ID, veuillez en c<br>compte". | ement à SLSP vous avez besoin d'un compte<br>'CH edu-ID.<br>bas encore de compte utilisateur SWITCH edu-<br>créer un nouveau en cliquant sur "Créer un<br>SWITCH <b>edu-ID</b> |      |   |
| Email:                                                                                    |                                                                                                    |      |   |
| Mot de passe:                                                                             | Folder and the passe                                                                                                    |      |   |
| (                                                                                         | Créer un compte Connexion                                                                                                    |      |   |
|                                                                                           | Mot de pesse adoite?<br>Options pour protéger des données personnelles                                                                                                    |      |   |

 Choisissez l'option « Créer avec AAI », sélectionnez HES-SO et cliquez sur « Connexion »

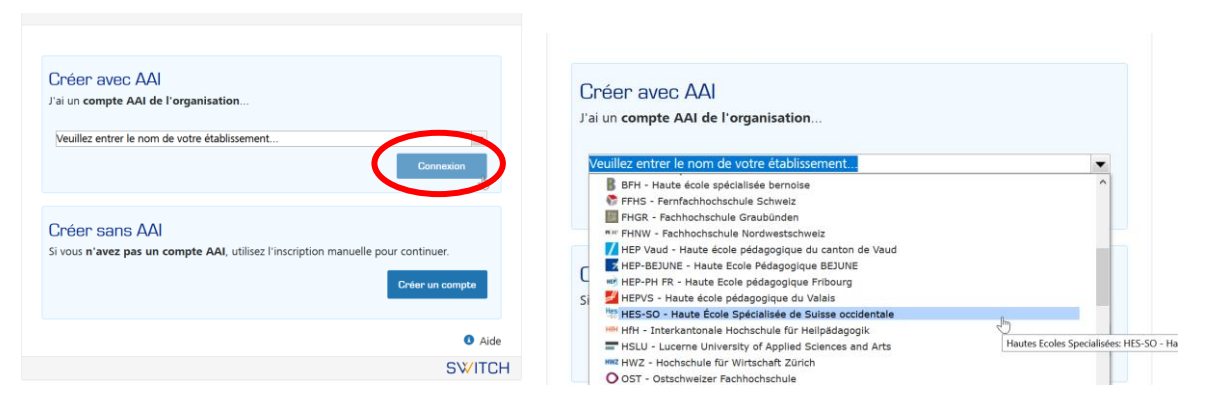

4. Vous êtes automatiquement redirigés vers la page de connexion de la HES-SO. Connectez-vous avec vos identifiants AAI.

| SW/ITCH <u>aai</u>                                                | Hes.so<br>Haute Ecole Spécialisée<br>de Suisse occidentale<br>Fachhochschule Westschweiz |  |  |
|-------------------------------------------------------------------|------------------------------------------------------------------------------------------|--|--|
| Utilisateur                                                       | valerie.chevalie                                                                         |  |  |
| Mot de passe                                                      | •••••                                                                                    |  |  |
| C Effacer mo                                                      | n consentement de diffusion des données                                                  |  |  |
|                                                                   | Login                                                                                    |  |  |
| Mot de passe oubl                                                 | é ? Pas encore initialisé votre compte AAI ?                                             |  |  |
| Supports AAI HES                                                  | SO ? Applications AAI HES-SO ?                                                           |  |  |
| Etat des services, prochaines maintenances ?                      |                                                                                          |  |  |
| • Vous accédez au service suivant:<br>Inscription à SWITCH edu-ID |                                                                                          |  |  |
| Description fournie<br>Créez un compte e                          | par le service:<br>du-ID.                                                                |  |  |

5. Une fois la connexion AAI réussie, vous êtes redirigés vers la création de votre compte SWITCH edu-ID. Certaines informations sont préalablement remplies à partir de votre compte AAI. Pour les étudiant-e-s de la HETS-FR et HEdS-FR, votre numéro est automatiquement importé. Les numéros de bibliothèque ont également pu être importés pour certains collaborateurs.

| Creation du co                | impte                       | 2<br>Activation du compte |
|-------------------------------|-----------------------------|---------------------------|
| Crée                          | r un compte S               | WITCH edu-ID              |
| Complétez le formulaire suiva | nt afin de créer un nouveau | compte SWITCH edu-ID.     |
| Prénom                        | Potter                      |                           |
| Nom de famille                | Harry                       |                           |
| Adresse e-mail                | harry.potter@uni-examp      | le.ch                     |
| Private Anresse               | harry.p80@hogwarts-ma       | il.com                    |
| (Optionnel)                   |                             |                           |
| Persistent<br>ID/Targeted ID  | WM9mYsFihn1hFuiJBb          | <pre>&gt;cx175jjc=</pre>  |
| Unique ID                     | 429124@vho-switchaai.c      | h                         |
| Affiliation                   | affiliate@vho-switchaai.c   | h                         |

- Complétez ces informations en ajoutant votre adresse email privée. Celle-ci vous servira d'identifiant lorsque vous quitterez la HETS-FR/HEdS-FR, le compte SWITCH edu-ID restant actif même après votre départ.
- Définissez un mot de passe propre à SWITCH edu-ID
- Acceptez les conditions d'utilisation du service.
- 6. A la réception de l'e-mail de validation, cliquez sur le lien indiqué dans le message afin de confirmer votre inscription.

| scription                                                                               |                                                                           |                                                                     |
|-----------------------------------------------------------------------------------------|---------------------------------------------------------------------------|---------------------------------------------------------------------|
| æ                                                                                       | 0                                                                         |                                                                     |
| Creation du compte                                                                      | Venfication e-mail                                                        | Activation du compte                                                |
| Verification e-mail                                                                     |                                                                           |                                                                     |
| O Votre compte SWITCH eduil<br>e-mail harry.p80thogwarts-mail.<br>activer votre compte. | ) a été crée avec succès. Un mer<br>com. S'il vous plaît suivez les instr | ssage a été envoyé à votre adresse<br>ructions dans le message pour |
| A cause des filtres anti-SPAM la re<br>obtenu le message e-mail dans 10                 | ception du e-mail peut tarder qu<br>minutes, consultez votre dossier      | elques minutes. Si vous n'avez pas<br>SPAM.                         |
|                                                                                         |                                                                           | OWNER                                                               |

 Lorsque votre compte est activé cliquez sur « Continuer au service Enregistrement SLSP »

| WITCH edu-ID                                                                                                    | 1 He                                                                                                    | arry Se dé                                | connecter                     | Aide                   | FR |
|----------------------------------------------------------------------------------------------------|----------------------------------------------------------------------------------------------------|-------------------------------------------|-------------------------------|------------------------|----|
| Inscription                                                                                                    |                                                                                                    |                                           |                               |                        |    |
| Creation du compte                                                                                                    | Verification e-mail                                                                                         | Activ                                     | o du con                      | note                   |    |
|                                                                                                    |                                                                                                    |                                           |                               |                        |    |
| Activation du comr                                                                                                    | te                                                                                                    |                                           |                               |                        |    |
| Activation du comp                                                                                                    | ote                                                                                                    | ofice sure sur                            | noise at unite                | e comoto               |    |
| Activation du comp     Outre adresse ernail harry pl     SWITCH edu-ID est maintenant a     informations complémentaires | bte<br>30%hogwarts-mail.com a été vér<br>ctif. Dans un instant vous receve                                  | nfiée avec su<br>sz un messag             | coès et votri<br>e par e-mail | e comptr<br>lavec der  |    |
| Activation du comp     Votre adresse e-mail harry pl     SWITCH edu-ID est mantenant a     informations complémentaires  | DEE<br>BO®hogwarts-mail.com a ésé vér<br>ctif. Dans un instant vous recave                                  | nfiée avec sur<br>ez un messag            | coës et votn<br>e par e-mail  | e compti<br>l avec der |    |
| O Votre adresse erneil herry pl<br>SWITCH edu-ID est maintenent a<br>informations complémentaires                        | DEE<br>BOShogwarts-mail.com a été vér<br>ctif. Dans un instant vous receve<br>ténuer au service Enregistrem | nfiée avec su<br>22 un messag<br>ent SLSP | coès et votri<br>e par e-mail | e comptr<br>avec der   | 3  |

8. Les informations de votre compte sont directement importées, il vous faut simplement accepter les conditions

| Vous allez accéder au service<br>SLSP Registration de SLSP                                                                                                    |                                                                                                    |
|----------------------------------------------------------------------------------------------------|----------------------------------------------------------------------------------------------------|
| Information supplémentain                                                                                                    | e relative au service                                                                                                    |
| Informations Trans                                                                                                    | mises                                                                                                    |
| Given name                                                                                                    | Harry                                                                                                    |
| Surname                                                                                                    | Potter                                                                                                    |
| E-mail                                                                                                    | postmaster@nfinity.ch                                                                                                    |
| Date of birth                                                                                                    | 31.07.1980                                                                                                    |
| Preferred Language                                                                                                    | en                                                                                                    |
| Private phone number                                                                                                    | +41 44 234 56 78                                                                                                    |
| Home postal address                                                                                                    | Teststrasse 1291                                                                                                    |
|                                                                                                    | 3333 Examplingen                                                                                                    |
|                                                                                                    | Contraction of                                                                                                    |
|                                                                                                    | Switzenand                                                                                                    |
| Country of residence                                                                                                    | CH                                                                                                    |
| Country of residence<br>edu-ID associated e-mail                                                                                                    | switzenand<br>CH<br>harry.p80@hogwarts-mail.com harry.potter@un                                                                                                    |
| Country of residence<br>edu-ID associated e-mail                                                                                                    | switzenand<br>CH<br>harry.p80@hogwarts-mail.com harry.potter@un<br>example.ch                                                                                                    |
| Country of residence<br>edu-ID associated e-mail<br>Acceptez-vous de fournir les                                                                                                    | Switzenand<br>CH<br>harrypBO®hogwarts-mail.com harrypotter®un<br>example.ch<br>informations ci-dessus au service et lui permettez-                                                                                                    |
| Country of residence<br>edu-ID associated e-mail<br>Acceptez-vous de fournir les<br>vous d'obtenir ces informatic                                                                                                    | Switzenano<br>CH<br>harry p8D@hogwarts-mail.com harry potter@un<br>sample.ch<br>informations ci-dessus au service et lui permettez-<br>ne mises å jour par vous-même et/ou par votre                                                                                                    |
| Country of residence<br>edu-ID associated e-mail<br>Acceptez-vous de fournir les<br>vous d'obtenir ces informatic<br>organisation?                                                                                                    | Switzerland<br>CH<br>harry.p80lihogwarts-mail.com harry.potterillun<br>example.ch<br>informations ci-dessus au service et lui permettez-<br>ns mises à jour par vous-même et/ou par votre                                                                                                    |
| Country of residence<br>edu-ID associated e-mail<br>Acceptaz-vous de fournir les<br>vous d'obtenir ces informatio<br>organisation?<br>Informations additionnelles et                                                                                                    | Switzerland<br>CH<br>harry.p800hogwarts-mail.com harry.potter@un<br>example.ch<br>informations ci-dessus au service et lui permettez-<br>ins mises à jour par vous-même et/ou par votre<br>annullation du retrait                                                                                                    |
| Country of residence<br>edu-ID associated e-mail<br>Acceptez-vous de fournir les<br>vous d'obtenir ces informatio<br>organisation?<br>Informations additionnelles et<br>Choisir une durée de conser                                                                                                    | Switzerland<br>OH<br>harry.p800hogwarts-mail.com harry.pottar@un<br>example.ch<br>informations ci-dessus au service et lui permettez-<br>nıs mises à jour par vous-même et/ou par votre<br>annullation du retrait<br>tement:                                                                                                    |
| Country of residence<br>adu-ID associated e-mail<br>Acceptaz-vous de fournir les<br>vous d'obtenir ces informatic<br>organisation?<br>Informations additionnelles et<br>Choisir une durée de conser<br>Me demander à nouvea                                                                                                    | Switzerland<br>CH<br>harrypBDlithogwarts-mail.com harrypotter/tiun<br>example.ch<br>informations ci-deasus au service et lui permettez-<br>no mises â jour par vous-même et/ou par votre<br>annullation du retrait<br>tement:<br>j à prochaine connexion                                                                                                    |
| Country of residence<br>edu-ID associated e-mail<br>Acceptez-vous de fournir les<br>vous d'obtenir ces informatio<br>organisation?<br>Informations additionnelles et<br>Choisir une durée de conser<br>Me demander à nouvea<br>Jaccepte d'envoyer mes info                                                                                                    | Switzerland<br>OH<br>harry.p80@hogwarts-mail.com harry.potter@un<br>example.ch<br>informations ci-dessus au service et lui permettez-<br>ne mises à jour par vous-même et/ou per votre<br>annullation du retrait<br>terment:<br>a à la prochaine connexion<br>rmations cette fois-ci.                                                                                                    |
| Country of residence<br>edu-ID associated e-mail<br>Acceptez-vous de fournir les<br>vous d'obtenir ces informatio<br>organisation?<br>Informations additionnelles et<br>Choisir une durée de conser<br>Jaccepte d'envoyer mes info<br>Me demander à nouveau<br>Jaccepte d'envoyer mes info<br>o Me demander à nouveau<br>changer                                                     | Switzerland<br>CH<br>harry p8D@hogwarts-mail.com harry potter@un<br>example.ch<br>informations cidessus au service et lui permettez-<br>ins mises à jour par vous-même et/ou par votre<br>annullation du retrat<br>tement:<br>a la prochaine connexion<br>prmations cette fois-ci.<br>si les données transmises au service devaient                                                                                                    |
| Country of residence<br>edu-ID associated e-mail<br>Acceptez-vous de fournir les<br>vous d'obtenir ces informatio<br>organisation?<br>Informations additionnelles at<br>Choisir une durée de conser<br>Me demander à nouvear<br>J'accepte d'envoyer mes info<br>Me demander à nouvear<br>J'accepte d'envoyer mes info<br>D'accepte d'envoyer mes info<br>J'accepte dorénavant d'envo | Switzerland<br>CH<br>harry.p80@hogwarts-mail.com harry.potter@un<br>example.ch<br>informations ci-dessus au service et lui permettez-<br>nns mises à jour par vous-même et/ou par votre<br>annullation du retrait<br>tement:<br>j à la prochaine connexion<br>mentions cette fois-ci.<br>si les données transmises au service devaient<br>yer ces mêmes informations automatiquement à ce                                                                                                    |
| Country of residence<br>edu-ID associated e-mail<br>Acceptez-vous de fournir les<br>vous d'obtenir ces informatio<br>organisation?<br>Informations additionnelles et<br>Choisir une durée de conser<br>Jaccepte d'envoyer mes info<br>Me demander à nouveau<br>Jaccepte d'envoyer mes infor<br>changer<br>Jaccepte d'orénevent d'envo<br>service.                                    | owizorano<br>OH<br>harry p8D@hogwarts-mail.com harry potter@un<br>example.ch<br>sample.ch<br>sample.c |
| Country of residence<br>edu-ID associated e-mail<br>Acceptezvous de fournir les<br>vous d'obtenir ces informatio<br>organisation?<br>Informations additionnelles et<br>Orioisir une durée de conser<br>Jaccepte d'envoyer mes info<br>Me demander à nouveau<br>Changer<br>Jaccepte d'envoyer mes info<br>Me demander à nouveau<br>Changer<br>Jaccepte dorénavant d'envo<br>service.  | Switzerland<br>CH<br>harry:p8D@hogwarts-mail.com harry:potter@un<br>example.ch<br>informations ci-deasus au service et lui permettez-<br>no mises à jour par vous-même et/ou par votre<br>annullation du retrait<br>tement:<br>i à la prochaine connexion<br>irmations cette fois-ci.<br>si les données transmises au service devaient<br>yer ces mêmes informations automatiquement à ce<br>décision à tout moment en cochant la case<br>e d'authentification.                                                                                                    |

9. Un récapitulatif des données envoyées à SLSP s'affiche. Si cela n'a pas été fait à l'étape précédente, vous pouvez également ajouter votre numéro de carte de bibliothèque. Acceptez les conditions d'utilisation et cliquez sur « S'inscrire »

| swisscovery Enregistrement                                                                                                    |                                                                 |
|----------------------------------------------------------------------------------------------------|-----------------------------------------------------------------|
|                                                                                                    |                                                                 |
| Données d'Inscription                                                                                                    |                                                                 |
| Les données suivantes seront utilisées pour votre enregistrement swisscovery :                                                                                                    |                                                                 |
| Nom :<br>Harry Potter                                                                                                    |                                                                 |
| Date de naissance :                                                                                                    |                                                                 |
| 1980-07-31                                                                                                    |                                                                 |
| Contact e-mail principal :<br>harry.p80@hogwarts-mail.com                                                                                                    |                                                                 |
| Autre adresses électronique :                                                                                                    |                                                                 |
| harry.potter@uni-example.ch<br>Adresse postale :                                                                                                    |                                                                 |
| <ul> <li>Teststrasse 1291, 3333 Examplingen, Switzerland</li> </ul>                                                                                                    |                                                                 |
| Numéro de téléphone :                                                                                                    | N                                                               |
| * +41 44 234 56 78                                                                                                    | 24                                                              |
| Numéro de carte de bibliothèque :                                                                                                    |                                                                 |
| Le numéro de votre carte de bibliothèque actuelle ne figure pas dans la liste ?                                                                                                    |                                                                 |
| Veuillez saisir le 🛇 numéro de la carte de bibliothèque dans le champ suivant:                                                                                                    |                                                                 |
| Numéro de carte de bibliothèque                                                                                                    |                                                                 |
| Vous n'avez pas encore de carte de bibliothèque ?                                                                                                    |                                                                 |
| Veuillez allez chercher votre carte de bibliothèque dans une bibliothèque affiliée.                                                                                                    |                                                                 |
| Condition d'utilisation                                                                                                    |                                                                 |
| Parcene que les données cidessus soient transférées de mon compte d'utilisateur SMITCH edu.D au sustème de s                                                                                  | restion de hibliothèque emloité par le SI SP pour le compte des |
| institution affiliées, qu'elles puissent être mises à jour et qu'elles puissent être traitées dans le cadre du système de ges                                                                 | ition de bibliothèque.                                          |
| rour plus d'informations sur la transmission et le traitement de vos données dans le cadre du système de gestion de la t<br>construction de la voir défere à la politique de confidentialité. | oibliothèque géré par le SLSP pour le compte des institutions   |
| Sharrin                                                                                                    | Ald                                                             |
|                                                                                                    |                                                                 |

10. Voilà ! Votre inscription est terminée ! L'équipe de la biblio est à votre disposition si vous avez des questions ou pour vous aider dans la procédure. N'hésitez pas à nous contacter !
swisscovery Enregistrement

| L'inscription au                                                                                      | orès de SLSP a réussi !                                                                                                    |  |
|----------------------------------------------------------------------------------------------------|----------------------------------------------------------------------------------------------------|--|
| Nous vous remercions o<br>Nous sommes actueller<br>SLSP. swisscovery et le                            | Je vous être enregistré(e) sur la SLSP via Haute École Spécialisée de Suisse occidentale (HES-SO<br>ment dans les dernières phases du projet de présentation de swisscovery et des bibliothèques<br>reste des services SLSP seront disponibles à partir du lundi 07.12.2020.                                     |  |
| À compter du lundi 07.<br>mesure de vous conne<br>n'avez plus rien à faire.<br>bibliothèque pour acce | 12.2020, vous aurez accès à swisscovery via https://swisscovery.slsp.ch et vous serez en<br>cter à swisscovery en utilisant le compte SWITCH edu-1D que vous venez d'enregistrer – vous<br>En attendant, utilisez les catalogues de bibliothèque existants ou contactez votre<br>éder aux contenues et services. |  |
| n avez pius rien a faire.<br>bibliothèque pour acci<br>Logout                                         | . En artemoant, utuisez les catalogues de bibliothèque existants ou contactéz votre<br>éder aux contenus et services.                                                                                                    |  |